# Get Started With Dynamics GP Workflow

CAL Business Solutions Presenter: Stacey Poll Senior Implementation/Training Advisor

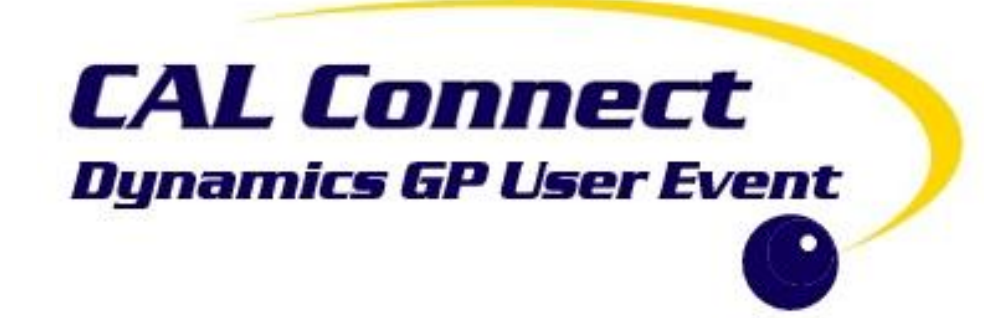

# Today's Objectives

- Overview of Setup for Workflow
- Understand Workflow Options
- What is a Step?
- Shortcuts
- Design Workflows
- Implement Workflow
- Questions

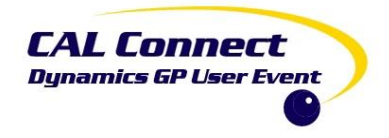

# Today we are focusing on workflows with email integration!

# Before you start, you will need:✓Web Services Installed✓An Email Account for Workflow

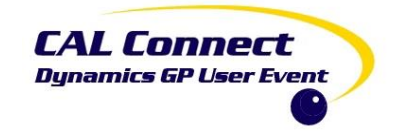

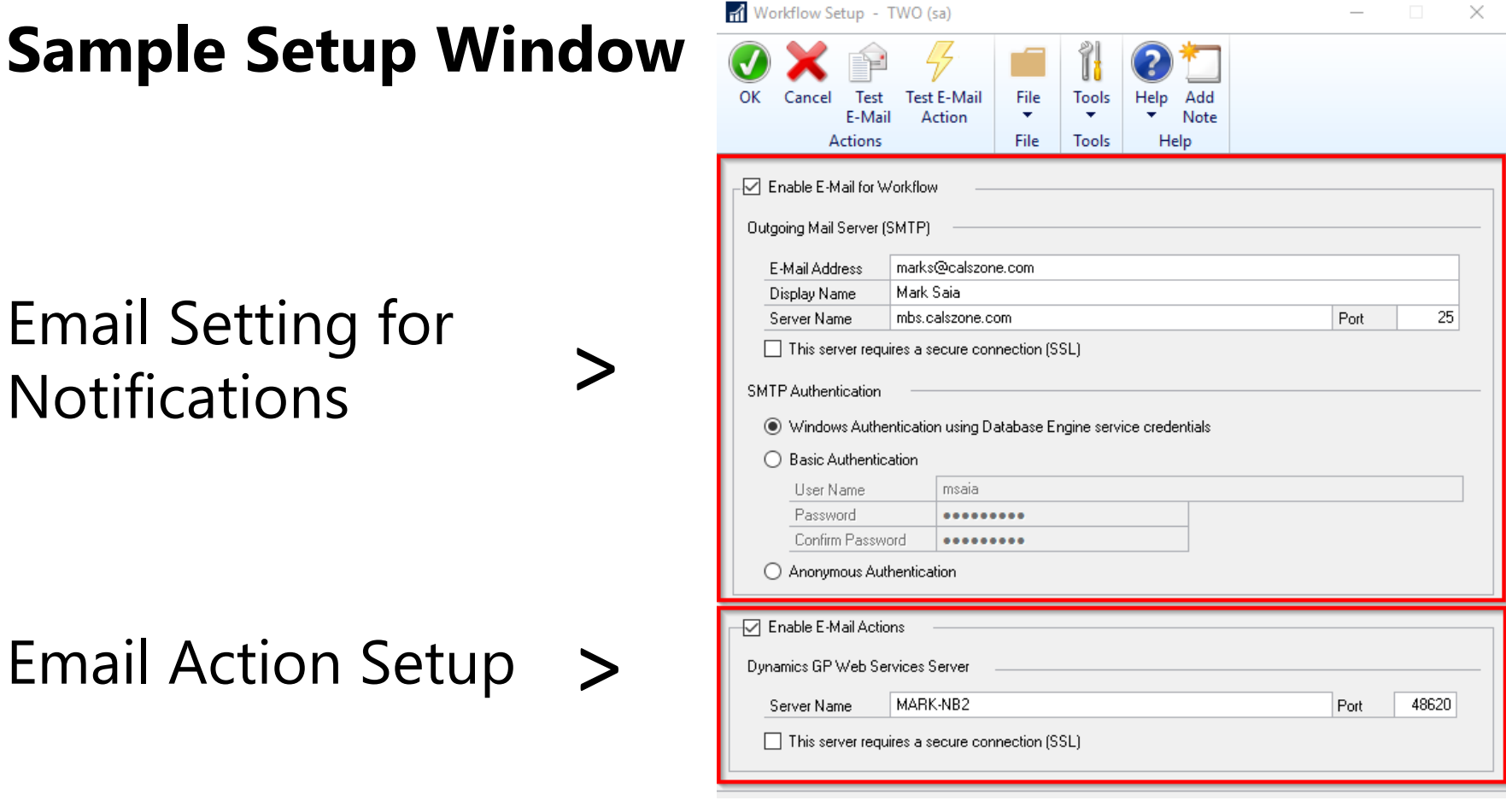

Administration -> Setup -> System -> Workflow Setup

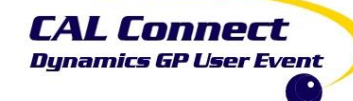

#### **Workflow Calendar**

Used to determine the deadlines for activity assignments made for workflow steps

| e Clear     | File | Tools      | C<br>Help | Add<br>Note |          |                          |   |                             |   |     |
|-------------|------|------------|-----------|-------------|----------|--------------------------|---|-----------------------------|---|-----|
| ctions      | File | Tools      | H         | lelp        |          |                          |   |                             |   |     |
| - Work Days |      | Start Time |           | End Time    | N        | on-work Day:<br>ear 2027 | • |                             |   |     |
| Sunday      |      | 8:00:00    | AM        | 5:00:00     |          | ate                      |   | Description                 | Γ | • . |
| 🗹 Monday    |      | 8:00:00    | AM        | 5:00:00     | <u>v</u> | 1/1/2027                 |   | New Years Day               |   | ~   |
| 🗹 Tuesday   |      | 8:00:00    | AM        | 5:00:00     | 4        | 5/31/2027                |   | Memorial Day                |   |     |
| 🗹 Wedness   | Jay  | 8:00:00    | AM        | 5:00:00     | 4        | 7/5/2027                 |   | Independence Day (Observed) |   |     |
| 🗹 Thursday  |      | 8:00:00    | AM        | 5:00:00     | 4        | 9/6/2027                 |   | Labor Day                   |   |     |
| 🗸 Friday    |      | 8:00:00    | AM        | 5:00:00     | 1        | 11/25/2027               |   | Thanksgiving                |   |     |
| Saturday    |      | 8:00:00    | AM        | 5:00:00     | 4        | 12/24/2027               |   | Christmas (Observed)        |   |     |
|             |      |            |           |             |          | 12/31/2027               |   | New Year's Day (Observed)   |   |     |
|             |      |            |           |             |          | 0/0/0000                 |   |                             |   |     |
|             |      |            |           |             |          |                          |   | 1                           |   |     |
|             |      |            |           |             |          |                          |   |                             |   |     |
|             |      |            |           |             |          |                          |   |                             |   | ¥   |
|             |      |            |           |             |          |                          |   |                             |   |     |

5

#### Administration -> Setup -> System -> Workflow -> Workflow Calendar

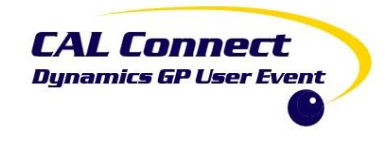

#### **Email Messages**

- Messages that start with "WF"
- Can be customized
- Additional fields can be added
- Can create new emails to fit your needs!

| Save Clear Delete<br>Actions<br>Message ID W<br>Description As<br>Message Type W<br>Series Pu<br>Doc. Type Pa<br>Subject Yo<br>Body<br>You have been assign<br>workflow for Payables<br>Task Deadline: {&Acti<br>Edit or view the docum          | E Copy<br>FASSIGN PMDOC<br>signment notification<br>orkflow Assignment<br>rchasing<br>yables Transaction.<br>u have a task assig<br>boot a task for the {%<br>%Document Type%                          | Approval<br>griment for P<br>Workflow S1<br>%} {%Vouche                                                       | L <sup>#</sup><br>les Transaction /<br>""<br>"ayables {%Docu<br>ss<br>tep Name%} ste<br>er Number%}.                           | Approval workflows<br>ament Type%} {%Voucher<br>p in the Payables Transa | er Number%}<br>Validate<br>action Approval |
|----------------------------------------------------------------------------------------------------|----------------------------------------------------------------------------------------------------|----------------------------------------------------------------------------------------------------|----------------------------------------------------------------------------------------------------|--------------------------------------------------------------------------|--------------------------------------------|
| Save Clear Delete<br>Actions<br>Message ID W<br>Description As<br>Message Type W<br>Series Pu<br>Doc. Type Pa<br>Subject Yo<br>Body<br>You have been assign<br>workflow for Payables<br>Task Deadline: {%Acti<br>Edit or view the docum          | E Copy File<br>File<br>FASSIGN PMDOC<br>signment notificatio<br>orkflow Assignment<br>rohasing<br>vables Transaction.<br>u have a task assig<br>u have a task assig<br>Document Type%<br>yn Deadline%} | Tools<br>Tools<br>CAPPROVAL<br>Approval<br>griment for P<br>current Line<br>Workflow St<br>X (2000che         | Help Add<br>Note<br>Help<br>L*<br>les Transaction /<br>y<br>ayables {%Docu<br>as<br>tep Name%} ste<br>er Number%}.             | Approval workflows<br>ument Type%) (%Vouche<br>p in the Payables Transa  | er Number%}<br>Validate<br>action Approval |
| Actions Message ID W Description As Message Type W Series Pu Doc. Type Pa Subject Yc Body You have been assign workflow for Payables Task Deadline: {%Acti Edit or view the docum                                                                | File<br>FASSIGN PMDDC<br>signment notification<br>orkflow Assignment<br>rchasing<br>yables Transaction<br>u have a task assig<br>u have a task assig<br>Document Type%<br>yn Deadline%}                | Tools<br>APPROVAL<br>in for Payabl<br>Approval<br>griment for P<br>current Line<br>Workflow St<br>3/ {2vouche | Help<br>L*<br>les Transaction /<br>v<br>v<br>v<br>v<br>v<br>v<br>v<br>v<br>v<br>v<br>v<br>v<br>v<br>v<br>v<br>v<br>v<br>v<br>v | Approval workflows<br>                                                   | er Number%}<br>Validate<br>action Approval |
| Message ID     W       Description     As       Message Type     W       Series     Pu       Doc. Type     Pa       Subject     Yc       Body     You have been assign workflow for Payables       Task Deadline: {%Actii Edit or view the docum | FASSIGN PMDDC<br>signment notificatio<br>orkflow Assignment<br>rchasing<br>yables Transaction<br>u have a task assig<br>u have a task assig<br>Document Type%<br>yn Deadline%}                         | APPROVAL<br>on for Payabl<br>Approval<br>gnment for P<br>cument Line<br>Workflow St<br>&} {2Vouche            | L*<br>les Transaction /<br>v<br>v<br>ayables {%Docu<br>es<br>tep Name%} ste<br>er Number%}.                                    | Approval workflows<br>ument Type%) (%Vouche<br>p in the Payables Transa  | er Number%}<br>Validate<br>action Approval |
| Message ID     W       Description     As       Message Type     W       Series     Pu       Doc. Type     Pa       Subject     Yc       Body     You have been assign workflow for Payables       Task Deadline: {%Actil Edit or view the docum | FASSIGN PMDOC<br>signment notificatio<br>orkflow Assignment<br>rchasing<br>yables Transaction<br>u have a task assig<br>u have a task assig<br>Document Type%<br>yn Deadline%}                         | APPROVAL<br>on for Payabl<br>Approval<br>gnment for P<br>cument Line<br>Workflow St<br>&} {%Vouche            | L*<br>les Transaction /<br>v<br>v<br>v<br>v<br>v<br>v<br>v<br>v<br>v<br>v<br>v<br>v<br>v<br>v<br>v<br>v<br>v<br>v<br>v         | Approval workflows<br>ument Type%) (%Vouche<br>p in the Payables Transa  | ar Number%)<br>Validate<br>action Approval |
| Description As<br>Message Type Wi<br>Series Pu<br>Doc. Type Pa<br>Subject Yo<br>Body<br>You have been assign<br>workflow for Payables<br>Task Deadline: {&Acti<br>Edit or view the docum                                                         | signment notificatio<br>orkflow Assignment<br>rchasing<br>wables Transaction<br>w have a task assig<br>book a task for the {%<br>%Document Type<br>on Deadline%}                                       | Approval<br>gnment for P<br>icument Line<br>Workflow St<br>&} {2Vouche                                        | les Transaction /<br>vayables {%Docc<br>es<br>tep Name%} ste<br>er Number%}.                                                   | Approval workflows<br>ument Type%} (%Vouche<br>p in the Payables Transa  | er Number%)<br>Validate<br>action Approval |
| Message Type Wi<br>Series Pu<br>Doc. Type Pa<br>Subject Yo<br>Body<br>You have been assign<br>workflow for Payables<br>Task Deadline: {&Acti<br>Edit or view the docum                                                                           | ork tlow Assignment<br>rchasing<br>yables Transaction<br>iu have a task assig<br>Do<br>ad a task for the {%<br>{% Document Type<br>yn Deadline% }                                                      | Approval<br>gnment for P<br>icument Line<br>Workflow St<br>&} {%Vouche                                        | Payables {%Docu<br>es<br>tep Name%} ste<br>er Number%}.                                                                        | ument Type%} {%Vouche<br>pin the Payables Transa                         | ar Number%)<br>Validate<br>action Approval |
| Series     Pu       Doc. Type     Pa       Subject     Yc       Body     You have been assign workflow for Payables       Task Deadline: {%Actii Edit or view the docum                                                                          | rchasing<br>yables Transaction<br>iu have a task assig<br>Do<br>ed a task for the {%<br>{% Document Type<br>yn Deadline% }                                                                             | Approval<br>gnment for P<br>icument Line<br>Workflow St<br>&} {%Vouche                                        | Payables {%Docu<br>es<br>tep Name%} step<br>er Number%}.                                                                       | ument Type%) (%Vouche<br> <br>p in the Payables Transa                   | ar Number%)<br>Validate<br>action Approval |
| Doc. Type Pa<br>Subject Yo<br>Body<br>You have been assign<br>workflow for Payables<br>Task Deadline: {&Acti<br>Edit or view the docum                                                                                                    | yables Transaction<br>iu have a task assig<br>Do<br>ed a task for the {%<br>{%Document Type%<br>yn Deadline%}                                                                                          | Approval<br>gnment for P<br>icument Line<br>Workflow St<br>&} {%Vouche                                        | Payables {%Docu<br>es<br>tep Name%} ste<br>er Number%}.                                                                        | ument Type%} {%Vouche<br> <br>p in the Payables Transa                   | er Number%}<br>Validate<br>action Approval |
| Subject Yo<br>Body<br>You have been assign<br>workflow for Payables<br>Task Deadline: {%Acti<br>Edit or view the docum                                                                                                    | nu have a task assig<br>Do<br>ad a task for the {%<br>(%Document Type%)<br>yn Deadline%}                                                                                                    | gnment for P<br>icument Line<br>Workflow St<br>&} {%Vouche                                                    | Payables {%Docu<br>es<br>tep Name%} ste<br>er Number%}.                                                                        | ument Type%} {%Vouche<br> <br>p in the Payables Transa                   | er Number%}<br>Validate<br>action Approval |
| Subject Yo<br>Body<br>You have been assign<br>workflow for Payables<br>Task Deadline: {&Acti<br>Edit or view the docum                                                                                                    | iu have a task assig<br>Do<br>ed a task for the {%<br>{%Document Type%<br>>n Deadline%}                                                                                                    | gnment for P<br>icument Line<br>Workflow St<br>%} {%Vouche                                                    | rayables {%Docu<br>es<br>tep Name%} ste<br>er Number%}.                                                                        | ument Type%}{%Vouche<br> <br>p in the Payables Transa                    | er Number%}<br>Validate<br>action Approval |
| Body<br>You have been assign<br>workflow for Payables<br>Task Deadline: {%Acti<br>Edit or view the docum                                                                                                    | Do.<br>ed a task for the {%<br>{%Document Type%<br>on Deadline%}                                                                                                    | cument Line<br>Workflow St<br>%} {%Vouche                                                                     | es<br>tep Name%} ste<br>er Number%}.                                                                                           | p in the Payables Transa                                                 | Validate<br>action Approval                |
| You have been assign<br>workflow for Payables<br>Task Deadline: {%Actin<br>Edit or view the docum                                                                                                    | ed a task for the {%<br>{%Document Type%<br>on Deadline%}                                                                                                    | Workflow St<br>%} {%Vouche                                                                                    | itep Name%} ste<br>er Number%}.                                                                                                | p in the Payables Transa                                                 | action Approval                            |
| {%Workflow Action Lis<br>Document Type: {%Do<br>Document Number: {%<br>Description: {%Descrip<br>Vendor: {%Vendor Nar<br>Document Date: {%Do<br>Transaction Amount: {<br>Comments:<br>{%All Workflow Commer                                      | %}<br>cument Type%}<br>Document Number?<br>ion%}<br>ex%<br>cument Date%}<br>&Document Amouni<br>ints%}                                                                                                 | %}<br>1(%}                                                                                                    |                                                                                                    |                                                                          |                                            |
|                                                                                                    |                                                                                                    |                                                                                                    |                                                                                                    |                                                                          |                                            |
| Select and Insert Fields                                                                                                    | <b>F</b> : 11                                                                                                    |                                                                                                    |                                                                                                    |                                                                          | Incort                                     |
| Document Fields     Field     Insert                                                                                                    |                                                                                                    |                                                                                                    |                                                                                                    |                                                                          |                                            |
| O Workflow Fields                                                                                                    | 🔄 Additio                                                                                                    | onal fields                                                                                                   |                                                                                                    |                                                                          |                                            |
| Have Replies Sent to                                                                                                    |                                                                                                    |                                                                                                    |                                                                                                    |                                                                          | Select Names                               |

6

CAL Connect

Administration -> Setup -> System -> Workflow -> Email Message Setup

#### **Document Attachment**

Used in conjunction with emails if documents need to be attached to workflow notifications

| <b>V</b> 🗡                                                                                                    |                                                                                                    | 1                                                                                                    | 2*                                                                                                    |                                                        |                                               |          |                                                        |          |       |  |
|----------------------------------------------------------------------------------------------------|----------------------------------------------------------------------------------------------------|----------------------------------------------------------------------------------------------------|----------------------------------------------------------------------------------------------------|--------------------------------------------------------|-----------------------------------------------|----------|--------------------------------------------------------|----------|-------|--|
| OK Cancel                                                                                                    | File                                                                                                    | Tools                                                                                                    | Help Add                                                                                                    |                                                        |                                               |          |                                                        |          |       |  |
| Actions                                                                                                    | File                                                                                                    | Tools                                                                                                    | Help                                                                                                    |                                                        |                                               |          |                                                        |          |       |  |
| Allow Docume                                                                                                    | nt áttachmi                                                                                                    | ente                                                                                                    |                                                                                                    |                                                        |                                               |          |                                                        |          |       |  |
| ;                                                                                                    |                                                                                                    | 51100                                                                                                    |                                                                                                    |                                                        |                                               |          |                                                        |          |       |  |
| Attachment Loca                                                                                                    | ition Option:                                                                                                    | s                                                                                                    |                                                                                                    |                                                        |                                               |          |                                                        |          |       |  |
| Default Locatio                                                                                                    | n:                                                                                                    |                                                                                                    |                                                                                                    |                                                        |                                               |          |                                                        |          |       |  |
| 🗌 Delete file fi                                                                                                    | rom Default                                                                                                    | Location                                                                                                    | after attachmer                                                                                                    | nt                                                     |                                               |          |                                                        |          |       |  |
| Mavimum File 9                                                                                                    | 170                                                                                                    |                                                                                                    | 999 99                                                                                                    | 999 99                                                 | Megab                                         | ita Mas  | virouro                                                |          |       |  |
|                                                                                                    | -                                                                                                    |                                                                                                    | 555.55                                                                                                    | 555.55                                                 | meyabj                                        | ne ma    | amam                                                   |          |       |  |
| Attachment Man                                                                                                    | agement De                                                                                                    | efaults —                                                                                                    |                                                                                                    |                                                        |                                               |          |                                                        |          |       |  |
| 🗹 Allow attac                                                                                                    | hments to b                                                                                                    | e deleted                                                                                                    |                                                                                                    |                                                        |                                               |          | Attribu                                                | ute Defa | ults: |  |
|                                                                                                    |                                                                                                    |                                                                                                    |                                                                                                    |                                                        |                                               |          |                                                        |          |       |  |
| Delete Pass                                                                                                    | sword                                                                                                    |                                                                                                    |                                                                                                    |                                                        |                                               |          | ۲                                                      |          |       |  |
| Delete Pass                                                                                                    | sword<br>hments to b                                                                                                    | e added i                                                                                                    | n inquiry windo                                                                                                    | ws                                                     |                                               |          | •                                                      |          |       |  |
| Delete Pass                                                                                                    | sword<br>hments to b<br>sword                                                                                             | e added i                                                                                                    | n inquiry windo                                                                                                    | ws                                                     |                                               |          | <ul> <li>O</li> <li>O</li> <li>O</li> </ul>            |          |       |  |
| Delete Pass<br>Allow attac<br>Inquiry Pass<br>Allow attachmer                                                                                                | sword<br>hments to b<br>sword<br>ats to flow fr                                                                           | e added i                                                                                                    | n inquiry windo<br>er Becords to D                                                                                                    | ws                                                     | te:                                           |          | <ul> <li>O</li> <li>O</li> <li>O</li> </ul>            |          |       |  |
| Delete Pass<br>✓ Allow attack<br>Inquiry Pass<br>Allow attachmen<br>✓ Allow at                                                                               | sword<br>hments to b<br>sword<br>nts to flow fi<br>stachments                                                             | e added i<br>rom Maste                                                                                            | n inquiry windo<br>er Records to D<br>m Customer Ma                                                                                                    | ws<br>ocumen                                           | ts:<br>ce winc                                | low      | <ul> <li>O</li> <li>O</li> <li>O</li> <li>O</li> </ul> |          |       |  |
| Delete Pass<br>Allow attack<br>Inquiry Pass<br>Allow attachmer<br>Allow attachmer<br>Unne                                                                    | sword<br>hments to b<br>sword<br>nts to flow fi<br>itachments                                                             | rom Maste                                                                                                    | n inquiry windo<br>er Records to D<br>m Customer Ma                                                                                                    | ws<br>ocumen<br>aintenan                               | ts:<br>ce winc                                | low      | <ul> <li>O</li> <li>O</li> <li>O</li> <li>O</li> </ul> |          |       |  |
| Delete Pass<br>Allow attack<br>Allow attachmer<br>Allow attachmer<br>Allow attachmer<br>Allow attachmer<br>Allow attachmer                                   | sword<br>hments to b<br>sword<br>hts to flow fi<br>ttachments<br>O Flow<br>ttachments                                     | e added i<br>rom Maste<br>to flow fro<br>v (<br>to flow fro                                                       | n inquiry windo<br>er Records to D<br>m Customer Ma<br>Not Flow<br>m Item Mainter                                                                                       | ws<br>ocumen<br>aintenan                               | ts:<br>ce winc<br>ndow                        | low      | <ul> <li>O</li> <li>O</li> <li>O</li> <li>O</li> </ul> |          |       |  |
| Delete Pass<br>Allow attacc<br>Inquiry Pass<br>Allow attachmer<br>Allow attachmer<br>Allow at<br>Type:<br>Allow at<br>Type:                                  | sword<br>hments to b<br>sword<br>hts to flow fi<br>tachments<br>O Flow<br>tachments<br>O Flow                             | e added i<br>rom Maste<br>to flow fro<br>v (<br>to flow fro<br>v (                                                | n inquiry windo<br>er Records to D<br>m Customer Ma<br>Not Flow<br>m Item Mainter<br>Not Flow                                                                           | ws<br>ocumen<br>aintenan                               | ts:<br>ce winc<br>ndow                        | low      | <ul> <li>O</li> <li>O</li> <li>O</li> <li>O</li> </ul> |          |       |  |
| Delete Pass<br>Allow attacc<br>Inquiry Pass<br>Allow attachmen<br>Allow attachmen<br>Allow at<br>Type:<br>Allow at<br>Allow at                               | word<br>hments to b<br>word<br>nts to flow fi<br>ttachments<br>O Flow<br>ttachments<br>O Flow                             | rom Maste<br>to flow fro<br>v (<br>to flow fro<br>v (<br>to flow fro                                              | n inquiry windo<br>er Records to D<br>m Customer Ma<br>Not Flow<br>m Item Mainter<br>Not Flow<br>m Vendor Main                                                          | ocumen<br>aintenan<br>aance wi                         | ts:<br>ce wind<br>ndow                        | low.     |                                                        |          |       |  |
| Delete Pass<br>Allow attact<br>Inquiry Pass<br>Allow attachmer<br>Allow attachmer<br>J Allow at<br>Type:<br>Allow at<br>Type:<br>Allow at<br>Type:           | word<br>hments to b<br>word<br>hts to flow fi<br>tachments<br>Flow<br>tachments<br>Flow<br>tachments                      | rom Maste<br>to flow fro<br>v (<br>to flow fro<br>v (<br>to flow fro<br>v (<br>v (                                | n inquiry windo<br>er Records to D<br>m Customer Ma<br>Not Flow<br>m Item Mainter<br>Not Flow<br>m Vendor Main<br>Not Flow                                              | ws<br>ocumen<br>aintenan<br>aance wi<br>itenance       | ts:<br>ce winc<br>ndow<br>window              | low<br>N |                                                        |          |       |  |
| Delete Pass<br>Allow attact<br>Inquiry Pass<br>Allow attachmen<br>Allow attachmen<br>Type:<br>Allow at<br>Type:<br>Allow at<br>Type:<br>Allow at<br>Allow at | word<br>hments to b<br>word<br>hts to flow fr<br>tachments<br>Flow<br>tachments<br>Flow<br>tachments<br>Flow<br>tachments | rom Master<br>to flow fro<br>v (<br>to flow fro<br>v (<br>to flow fro<br>v (<br>to flow fro<br>v (<br>to flow fro | n inquiry windo<br>er Records to D<br>m Customer Ma<br>Not Flow<br>m Item Mainter<br>Not Flow<br>m Vendor Main<br>Not Flow<br>m Vendor Main<br>Not Flow<br>m PTE Employ | ocumen<br>aintenan<br>aance wi<br>itenance<br>ee Exper | ts:<br>ce wind<br>ndow<br>: window<br>nse Ent | low<br>v | 0<br>0<br>0                                            |          |       |  |

Administration -> Setup -> Company -> Document Attachment Setup

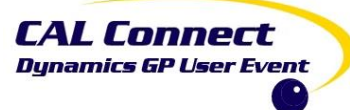

# Workflow Types by Series (as of 18R1)

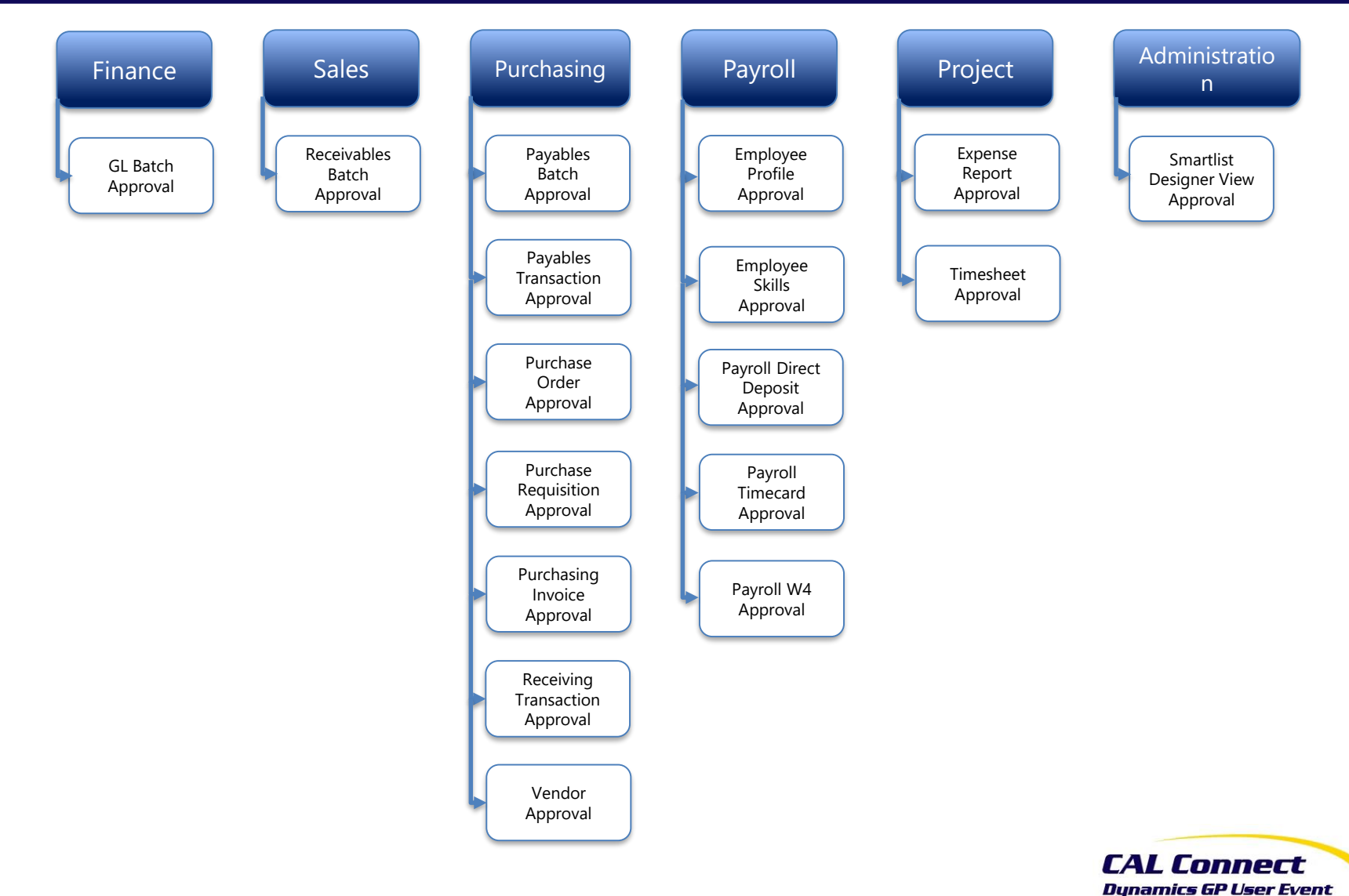

#### Workflow Icons

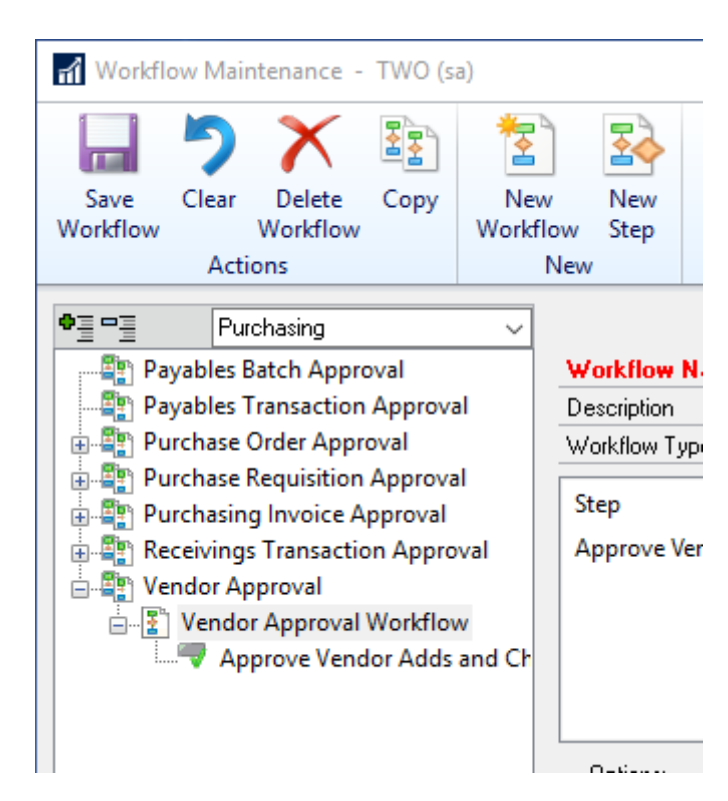

| Icon       | Description                       |
|------------|-----------------------------------|
| <b>E</b> r | Workflow type                     |
| 2          | Workflow that is not active       |
| Ø          | Workflow that is active           |
| 1          | Task workflow step                |
| -          | Approval workflow step            |
| Δ          | Unsaved workflow or workflow step |
| ₽          | Expand all                        |
|            | Collapse all                      |
|            | Сору                              |

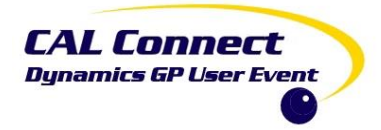

#### **Components of** Workflow Maintenance

- Workflow Type
- Workflow
- Steps

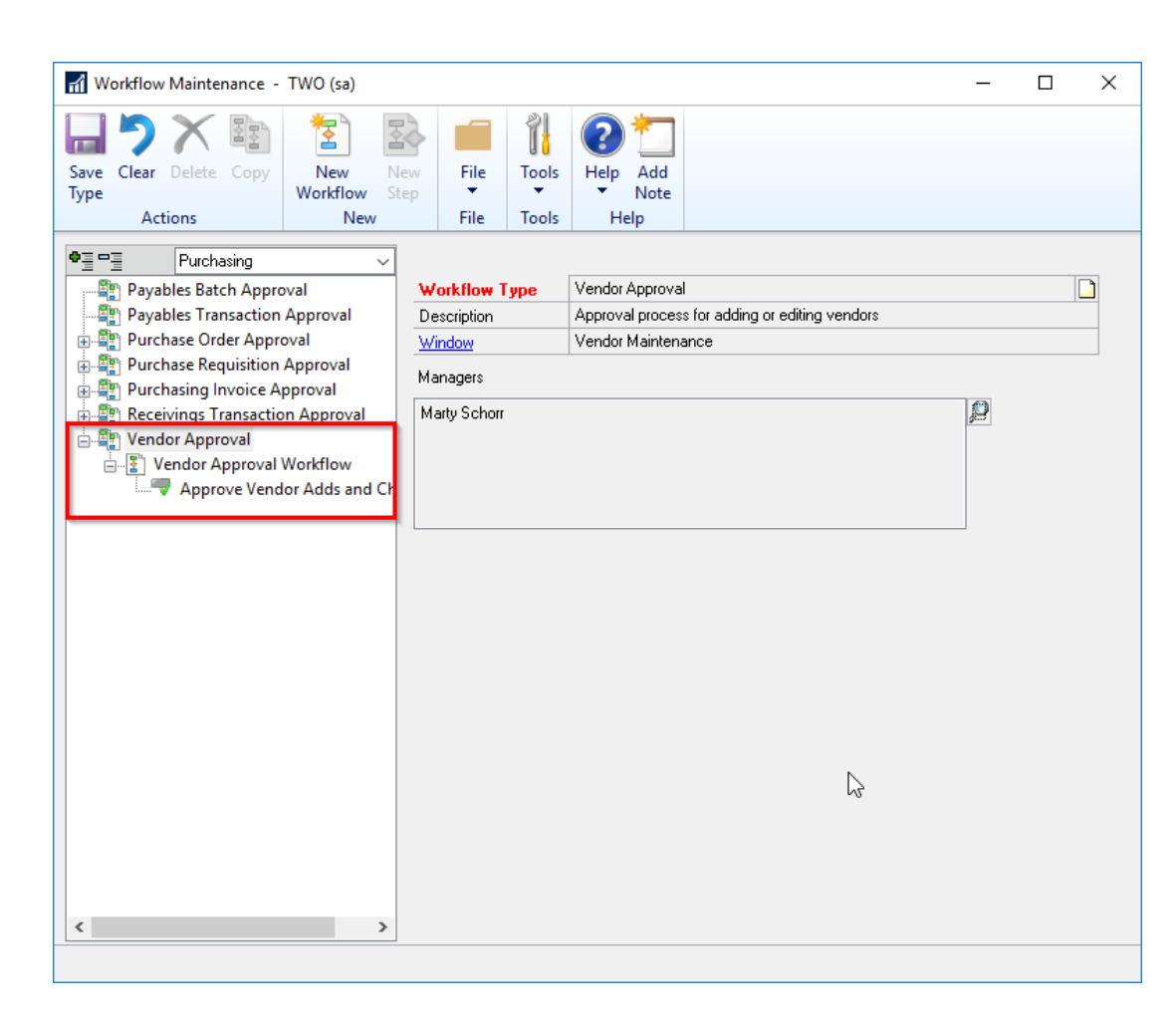

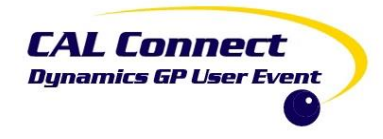

#### Components of Workflow Type

- Workflow Type
  - Describes what type of workflow
    - I.E. Vendor Approval
- Workflow Description
- Window
  - GP Window that is used
    - I.E. Vendor Maintenance
- Managers

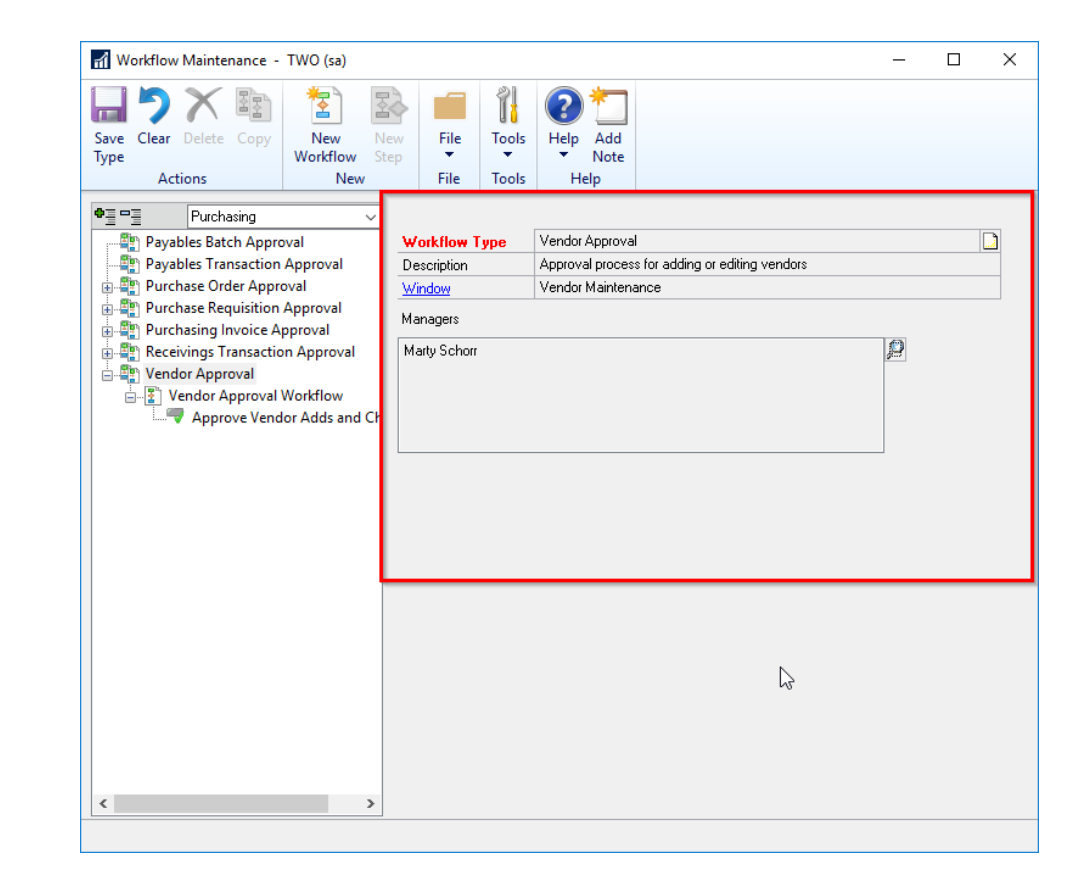

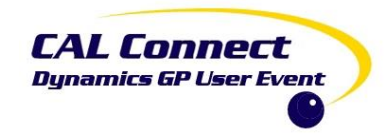

#### Managers

The workflow manager will be able to create and configure workflows of that type.

Workflow managers must be defined for the workflow type before you can activate a workflow for the type.

#### **Managers lookup button**

Opens the <u>Workflow User Selection window</u>, where you can select managers for the workflow type

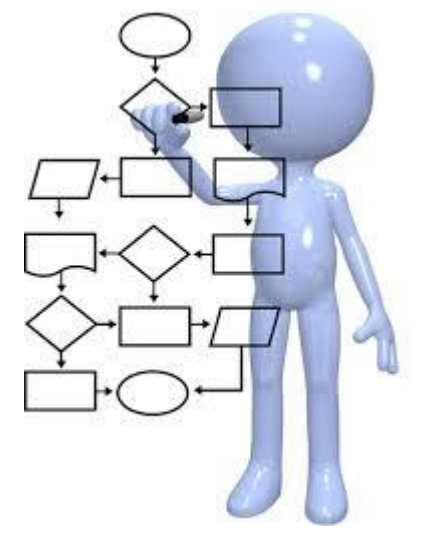

**Workflow Manager** 

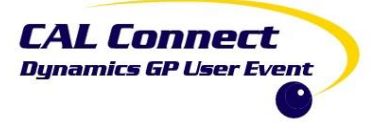

#### **Creating a Workflow**

- 1. Choose your type
- 2. Choose your Manager
  - a) Use Lookup
  - b) Type in Name
  - c) Binoculars and Add

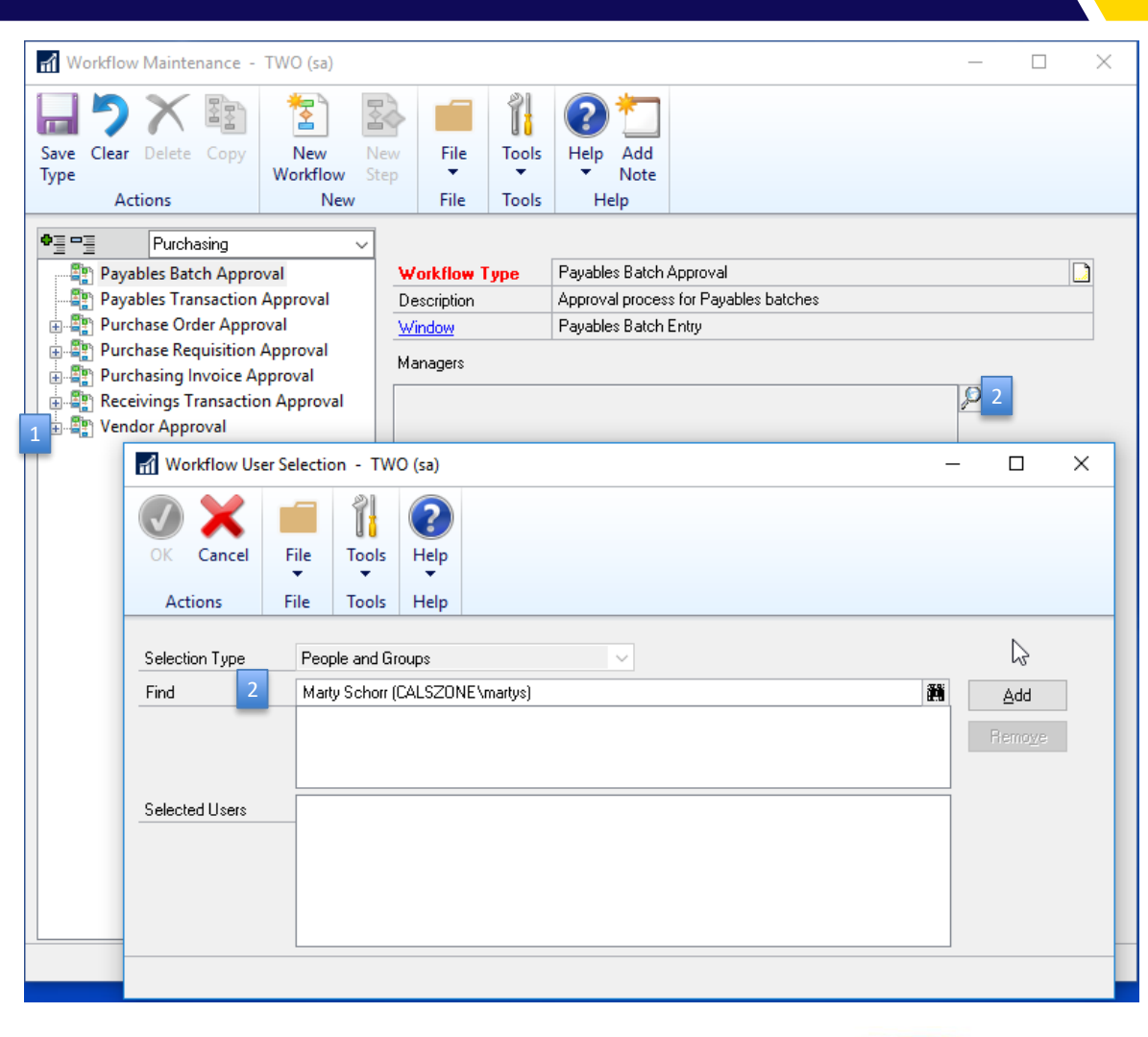

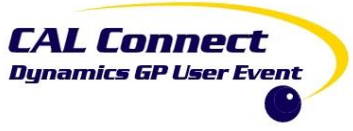

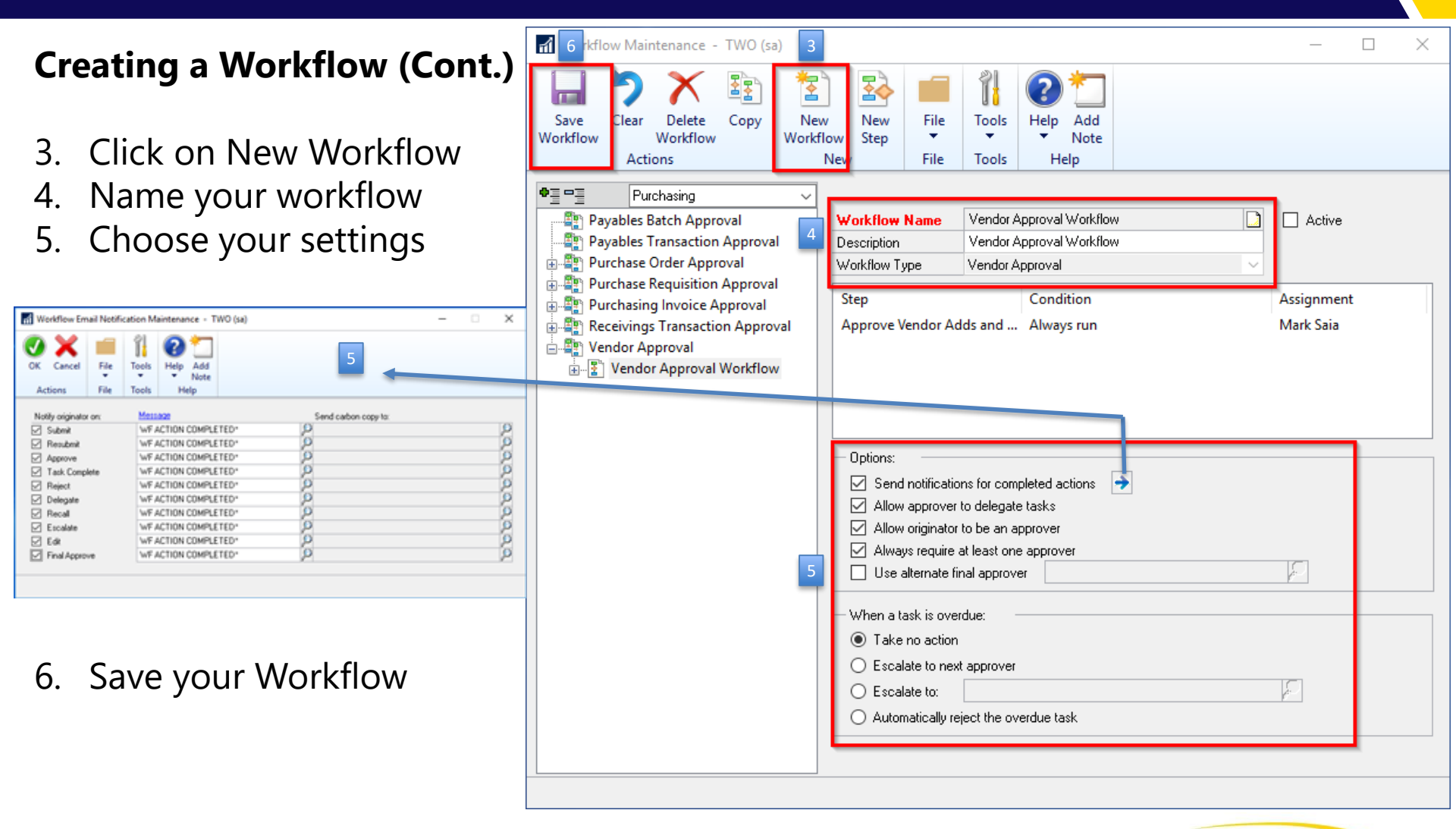

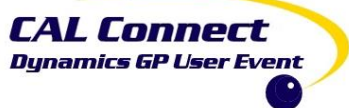

#### Send notifications for completed actions

- Mark to send notification messages to users when the documents they've submitted have completed actions in the workflow approval process.
- This option is available if you have marked he Enable E-Mail for Workflow option in the Workflow Setup window.
- Choose the expansion button to open the Workflow Email Notification Maintenance window. You can use this window to select which completed action that the originator should be notified about, the message to send for the notification of the completed action, and the carbon-copy (cc) recipients of the notification.

#### Allow approver to delegate tasks

- Mark to allow an approver to delegate a task to another approver in the workflow.
- For example, assume that Frank is reviewing a purchase order. If this option has been selected, Frank will be able to delegate the purchase order to another approver in the workflow.

#### Allow originator to be an approver

• Mark to allow the person who originated the workflow to approve the document.

#### Always require at least one approver

• Mark if you want documents to be approved by at least one person.

#### Alternate final approver

- Enter the name of an alternate final approver if you want a different escalation approver. The alternate approver is assigned to the approval action under the following conditions.
- The Always Require at Least One Approver option is marked and there are no approval steps whose conditions are met.
- The Always Require at Least One Approver option is marked and the approver edits the document and there are no following approval steps.
- There are no approval steps following an overdue step, depending on your escalation settings.

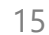

CAL Connect

Creating a Workflow (Cont.)

- 9. Click on New Step
- 10. Name Your Step
- 11. Determine Step Order
- 12. Define Conditions
- 13. Define Assignments
- 14. Define Completion Policy
- 15. Save Your Step

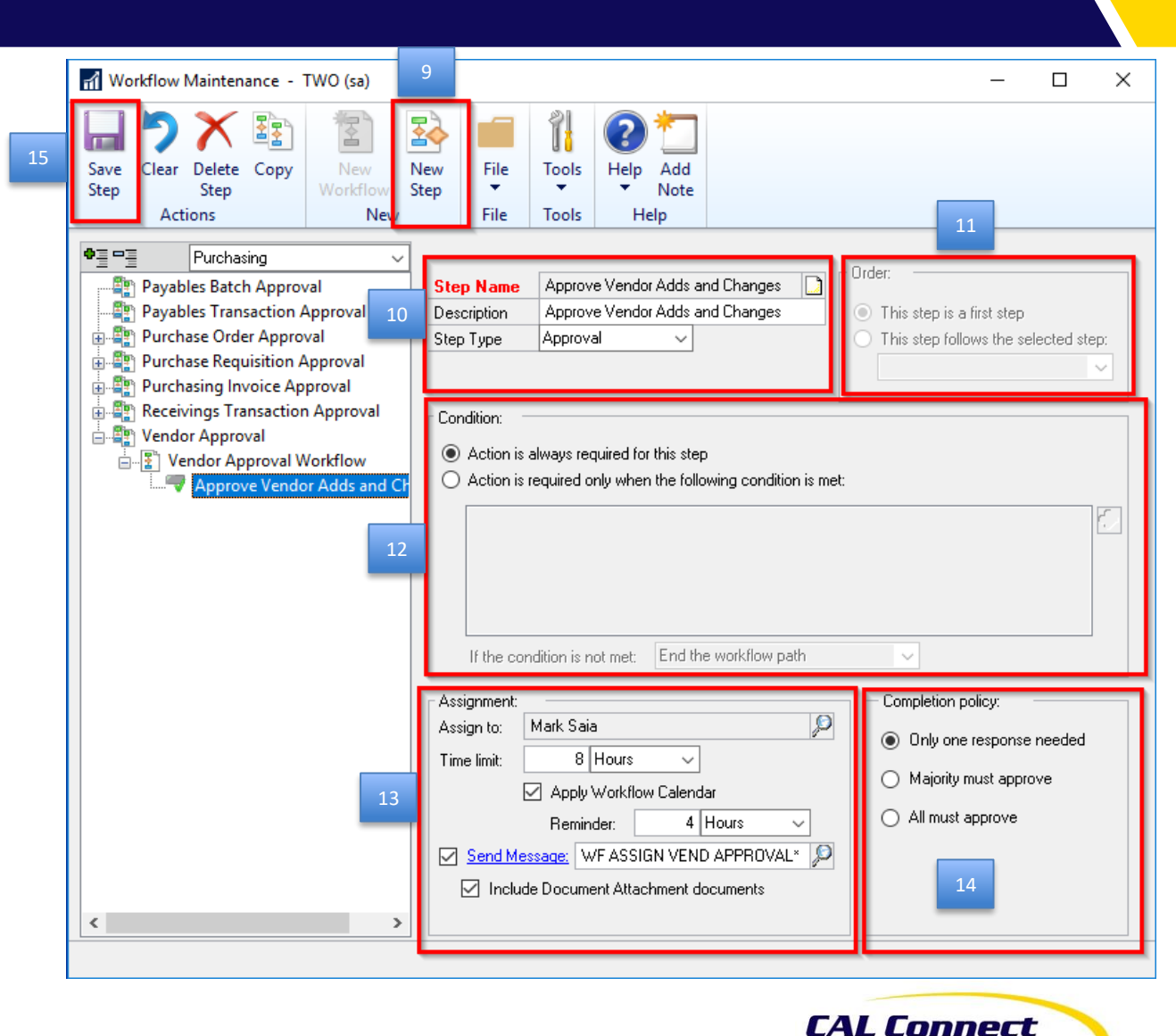

Dynamics GP User Event

Creating a Workflow (Cont.) 17

16. Define Completion Policy17. Save Your Step

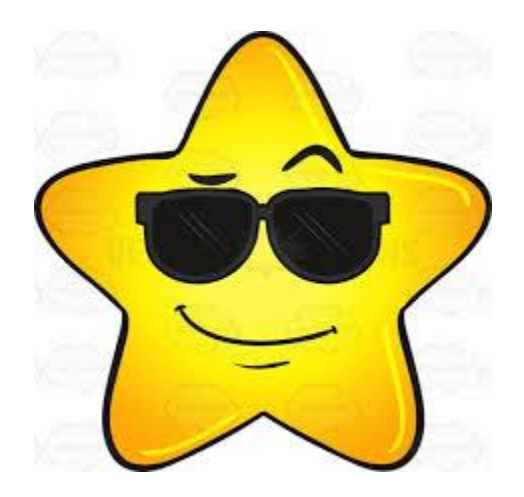

**Workflow Star** 

| 🚮 Workflow Maintenance - TWO (sa)                                                                                                    |                                                                                                    |                                                                                                    | – 🗆 X                   |
|----------------------------------------------------------------------------------------------------|----------------------------------------------------------------------------------------------------|----------------------------------------------------------------------------------------------------|-------------------------|
| Save<br>Workflow<br>Actions                                                                                                    | New File<br>ow Step ▼<br>New File                                                                                            | Tools Help Add<br>Tools Help Add<br>Help Help                                                            | 16                      |
| Pirchasing          Payables Batch Approval          Payables Transaction Approval          Purchase Order Approval          Purchase Requisition Approval          Purchasing Invoice Approval          Purchasing Invoice Approval          Purchase Requisition Approval          Purchase Requisition Approval          Purchasing Invoice Approval          Purchase Requisition Approval          Purchase Requisition Approval | Workflow Name     \vee       Description     \vee       Workflow Type     \vee       Step     \vee       Approve Vendor Adds | /endor Approval Workflow<br>/endor Approval Workflow<br>/endor Approval<br>Condition<br>s and Always run | Assignment<br>Mark Saia |
|                                                                                                    | Options:<br>Send notifications<br>Allow approver to<br>Allow originator to<br>Always require at I<br>Use alternate final     | for completed actions<br>delegate tasks<br>be an approver<br>least one approver<br>l approver            | J.                      |
|                                                                                                    | When a task is overdu<br>Take no action<br>Escalate to next a<br>Escalate to:<br>Automatically reject                        | ie:<br>pprover<br>ct the overdue task                                                                    |                         |
| < >>                                                                                                    |                                                                                                    |                                                                                                    |                         |

CAL Connect Dynamics GP User Event

#### Vendor Workflow

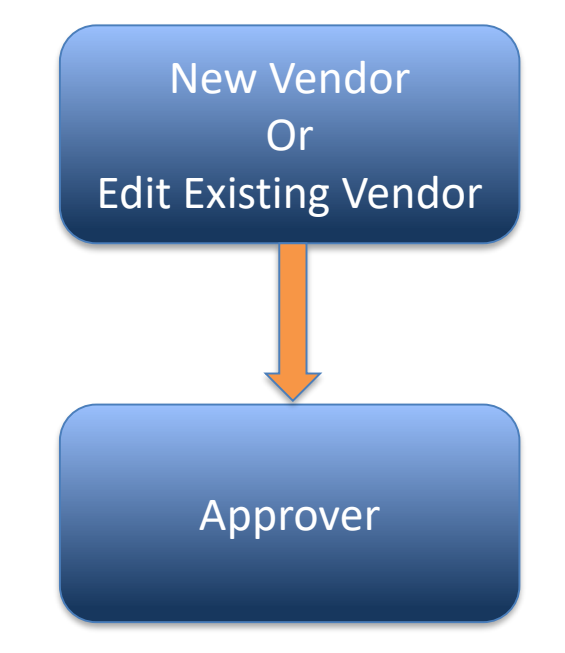

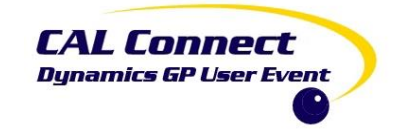

#### Payable Transaction Work Flow

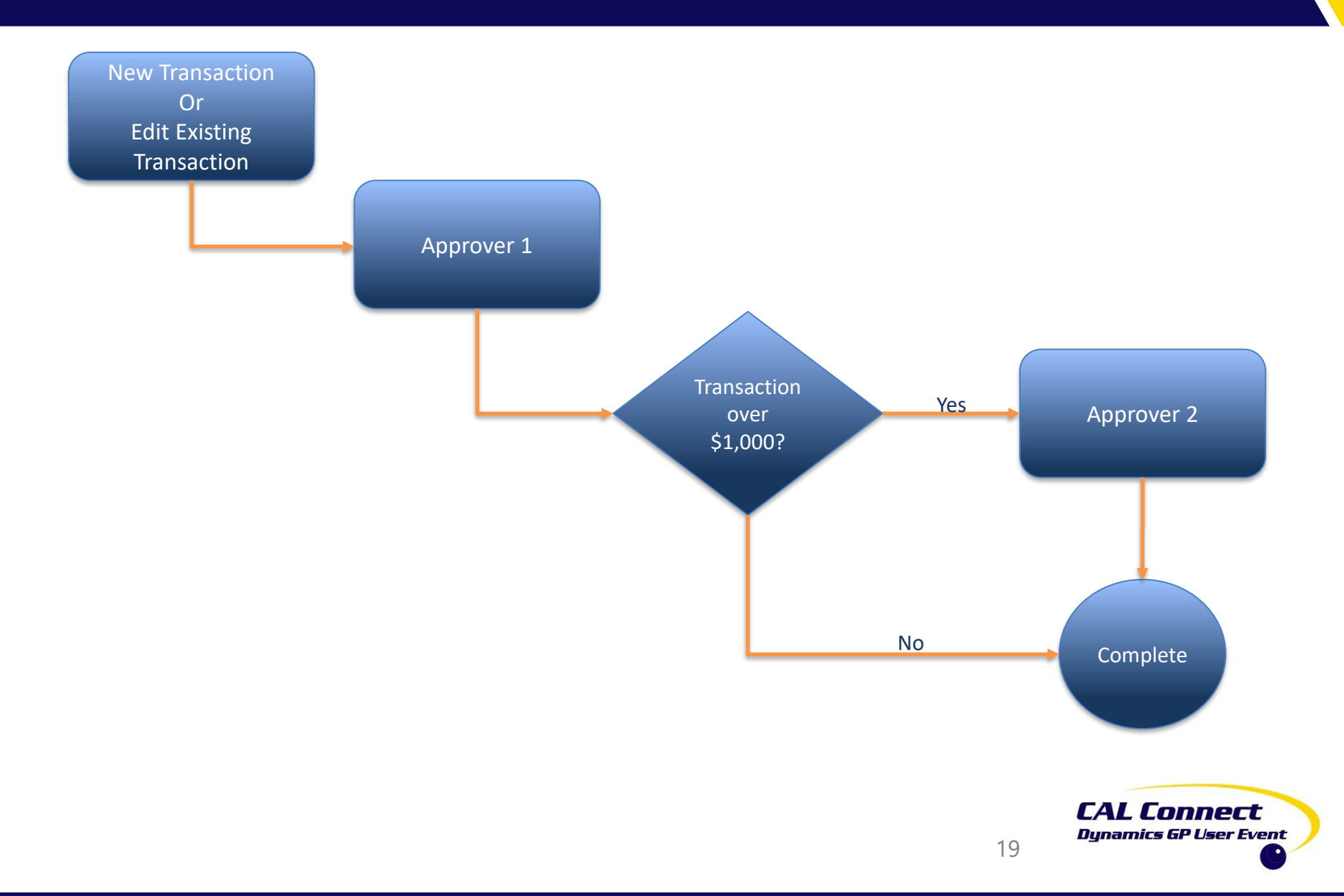

#### Purchase Order Work Flow

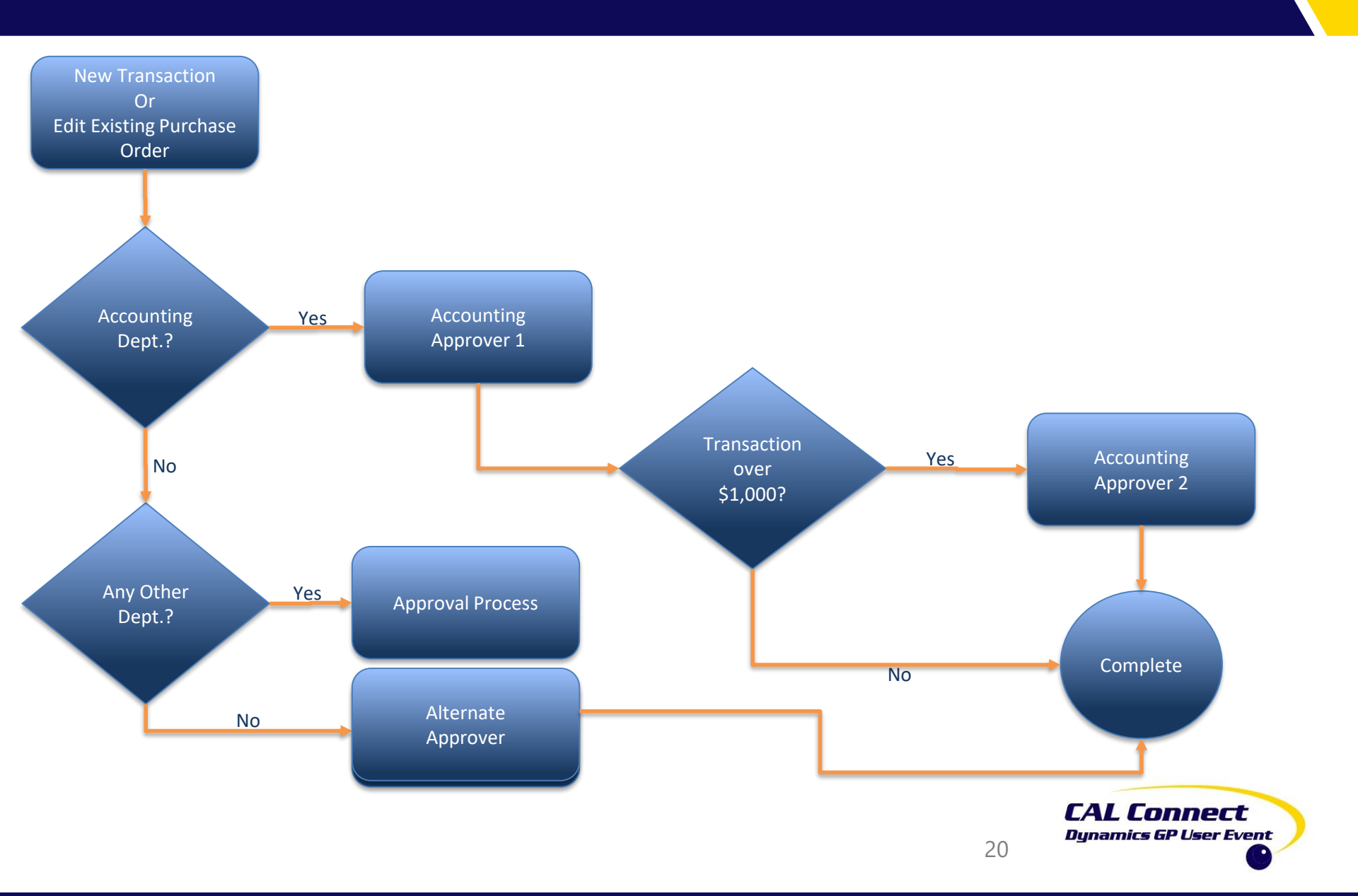

## Workflow Approvals

- Workflow can be approved in multiple ways:
  - Via Email (GP **AND** Non-GP users!)
  - On the GP Homepage (Tasks)
  - Through Navigation Lists (Bulk!)
  - On the individual window in GP (Batch, Transaction, & Cards)

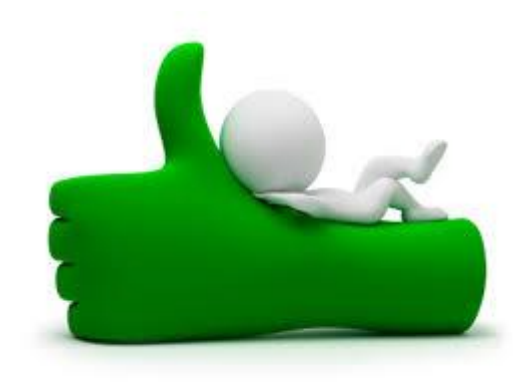

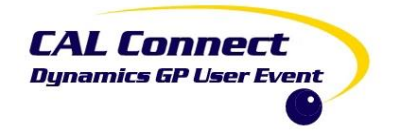

# Workflow Delegation

| User Preferences - TWO (sa) — 🗆 🗙                                                    |                                                                                                    |                                                                  |  |  |
|--------------------------------------------------------------------------------------|----------------------------------------------------------------------------------------------------|------------------------------------------------------------------|--|--|
|                                                                                      | Workflow User Delegation - TWO (sa)                                                                                                    | - 🗆 X                                                            |  |  |
| OK Cancel Additional File Print Tools Help Add<br>Actions Additional File Tools Help | OK     Additional     File     Tools     Help     Open     Add       Note     Note     Note     Note     Note                            |                                                                  |  |  |
| User ID: sa                                                                          | Actions Additional File Tools Help                                                                                                    |                                                                  |  |  |
| Options  Default Report Destination  Rinter  Screen  Berninders                      | Delegate tasks for: Mark Saia (CALSZONE \msaia)  Automatically delegate my workflow tasks  Select a delegate:   Extra all workflow tasks | $\rho$                                                           |  |  |
|                                                                                      | Select a delegate. The number of by worknow type                                                                                         |                                                                  |  |  |
| Tab     O Return     Return                                                          | Workflow Type         P         Delegate to:           All Workflow Types         Marty Schorr (CALSZONE\martys)                         | Start Date         End Date           3/1/2017         3/10/2017 |  |  |
| Window Command Display     Action Pane       Default Sales Doc. Type:     Invoice    |                                                                                                    |                                                                  |  |  |
| Distributed Processes     O Remote                                                   |                                                                                                    |                                                                  |  |  |
| Mapping: Display mapping buttons and use MapPoint on the Web                         |                                                                                                    |                                                                  |  |  |

#### **User Preferences -> Workflow Delegations**

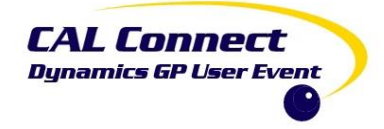

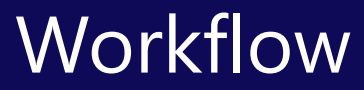

# Demonstration

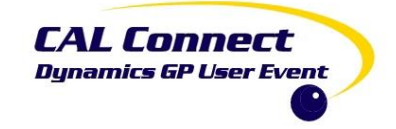